### NRP LP User (Individual/Global Account) Guide Purpose

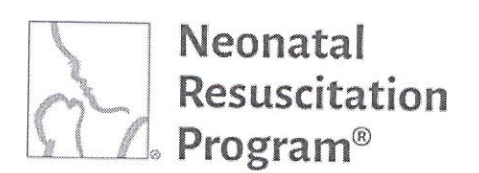

https://www.nrplearningplatform.com

# WI: User Registration on the NRP Learning Platform

### NOTE:

- This work instruction applies to non-registered users who land on the NRP Learning Platform (https://www.nrplearningplatform.com/) directly or through AAP website (aap.nrp.org -> NRP (Quick Links) -> Login (NRP 8<sup>th</sup> Ed Learning Platform)).
- It does not apply to users who use their organization's login to access NRP learning Platform.

 $\rightarrow$  C

1

- Using any web browser, navigate to the website: <u>https://www.nrplearningplatform.com/</u>
- 2. Click on the "Register now" button.

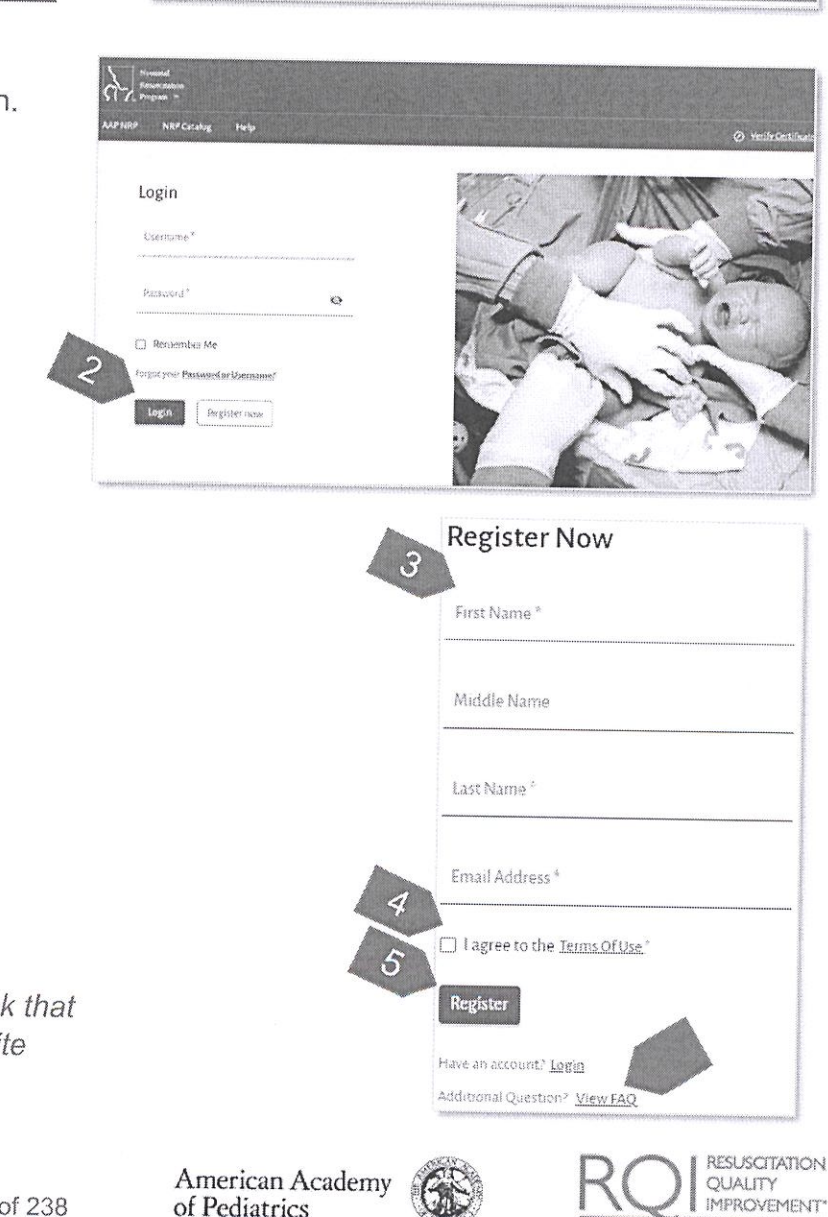

DEDICATED TO THE HEALTH OF ALL CHILDREN

man ( ) (

3. Enter the following information:

- First Name The first name of the user
- Middle Name (optional) The middle name of the user
- Last Name The last name of the user
- Email Address The email address of the user

NOTE: To view frequently asked questions, click the "View FAQ" link that navigates to AAP NRP FAQ website (http://aap.helpjuice.com/404-nrp).

#### Rev 5.0 - 12/21/2021

Page 15 of 238

Please do not reply to this email as this mailbox is not monitored.

We're here, ready to talk - Toll Free = (US) - (866) 293-1034

American Academy

DEDICATED TO THE HEALTH OF ALL CHILDREN\*

of Pediatrics

# 5. Click on the "Register" button.

 Click on the check box to accept the Terms of use. Clicking the "Terms Of Use" link will open the

Terms of use in a pop-up

A green bar at the top of the page indicates that the user has been registered successfully.

6. Check an email. Activate the account. Login.

NOTE:

window.

- Activating the account is covered in the next section titled "Activating an Account After Registration".
- The user can click on "Resend Email" if the email has not been received.
- Example Email Account Verification

END OF INSTRUCTIONS

## NRP LP User (Individual/Global Account) Guide Purpose

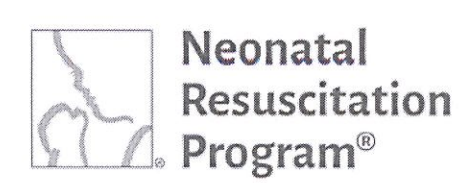

You have successfully registered on NRP Learning Platform.

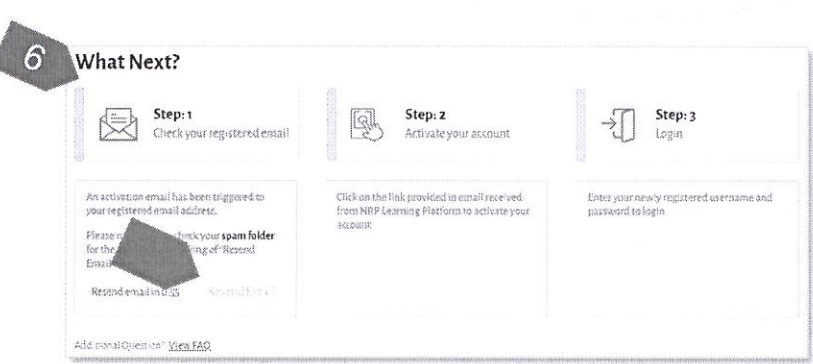

Welcome to the NRP Learning Platform. Please use the following link to verify your email address.

 $\odot$ 

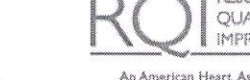

QUALITY IMPROVEMENT\*

An American Heart Association and Laerdal Program

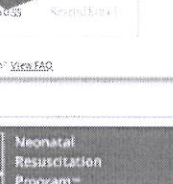

Dear Eva Smith.

Verily Account

NRP Learning Platform Need more help?

Email us at - NRPsupport@rqipartners.com

### NRP LP User (Individual/Global Account) Guide Purpose

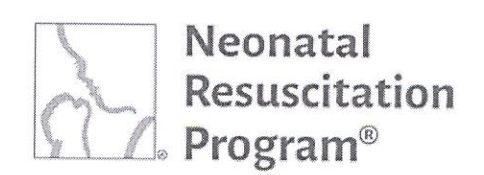

### WI: Login to NRP Learning Platform

NOTE: This work instruction applies to registered and activated account users who land on the NRP Learning Platform (https://www.nrplearningplatform.com/) directly or through AAP website (aap.nrp.org -> NRP (Quick Links) -> Login (NRP 8<sup>th</sup> Ed Learning Platform)). It does not apply to registered users who use their organization's login to access NRP learning Platform.

- Using any web browser, navigate to the website: <u>https://www.nrplearningplatform.com/</u>
- 5. Enter the following information:
  - Username The unique username chosen by the user
  - Password The password set by the user

NOTE: Clicking the "Remember Me" box confirms the browser to save a cookie. If the browser window is closed without signing out, the user will be signed back in automatically upon returning next time to the platform. However, signing out of the site completely negates the "Remember Me" operation as it deletes the saved cookie and the user will therefore be required to enter the login information again upon return.

6. Click on the "Login" button.

The user is navigated to the Home page of the NRP learning Platform.

### END OF INSTRUCTIONS

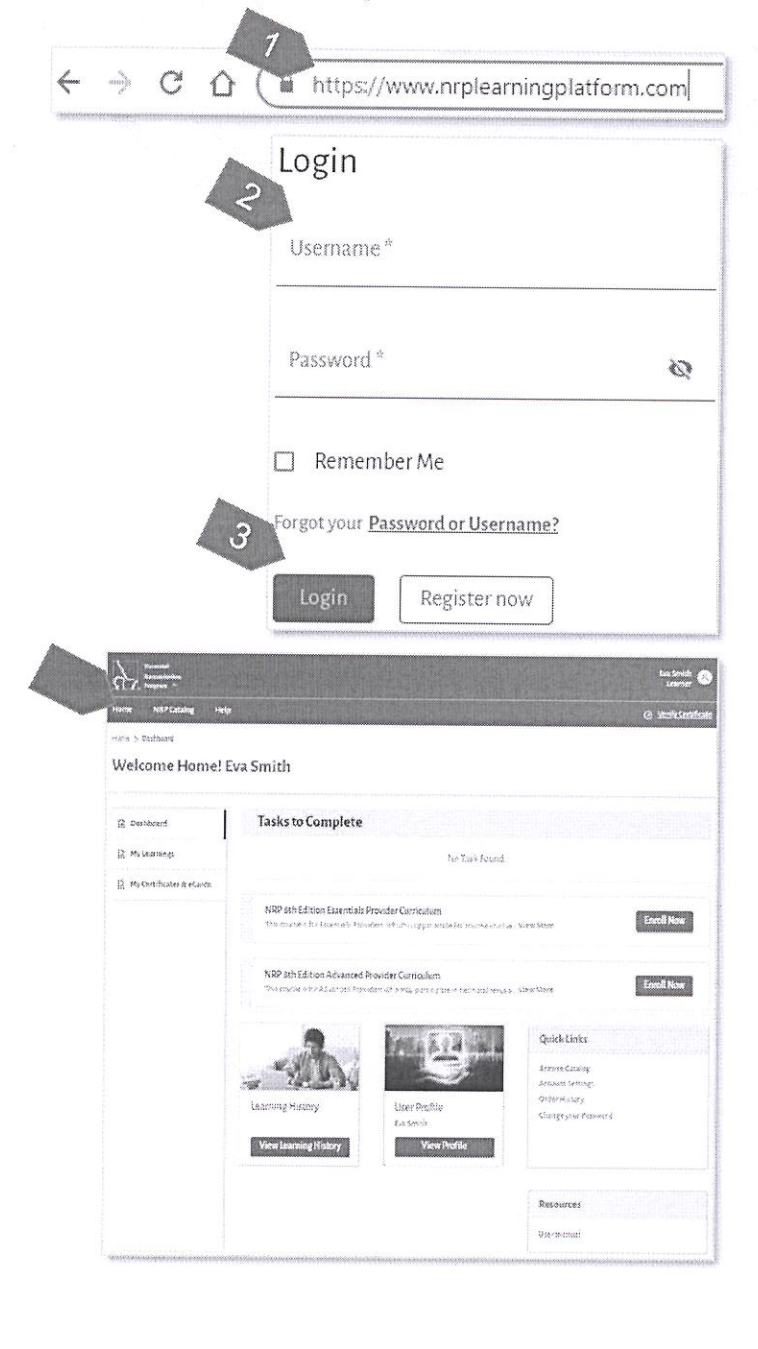

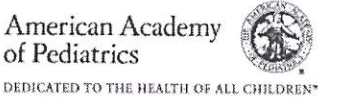

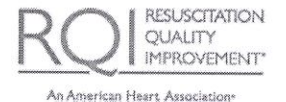

and Laerdal Program